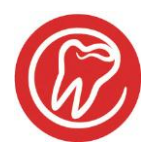

# al dente vejledning

### Sæt tilskud på regning

### Sæt Debitor/Tilskud på regning som sendes delvist eller helt til en 3.part fx kommune, forsikring eller andre debitorer

Når man skal sætte debitor/tilskud på en regning er det meget fleksibelt. Man kan vælge at sætte tilskud på den enkelte ydelse eller lave flere tilskud på samme regning på forskellige ydelser.

- 1. Stå i "Regning"-fanen og højreklik på den eller de ydelser du vil sætte tilskud på (hold SHIFT knappen nede og klik med musen hvis der skal vælges flere ydelser)
- 2. Vælg "Sæt debitor/tilskud"

| Oversigt<br>regninger | 20-02-13 |      |                           | Send<br>e-faktura<br>O<br>Udskriv regning med indbetaling<br>Generér regning - udskriv ved b | gskort<br>etaling | Kopi af<br>samle-<br>regning | EDIF<br>Månu<br>afreg |
|-----------------------|----------|------|---------------------------|----------------------------------------------------------------------------------------------|-------------------|------------------------------|-----------------------|
| 20-02-13 +3           | 123      | 1506 | Plastfyldning, flerfladet |                                                                                              | 995.00            | 94.63                        | 0.00                  |
| 1.1                   |          | 1300 | Røntgenoptagelse TF Ta    | ndfilm                                                                                       | 134.46            | 0.00                         | 0.00                  |
|                       |          |      | Lokalbedøvelse            |                                                                                              | 326.50            | 0.00                         | 0.00                  |
|                       |          | 1301 | Tandrensning a - min.15   | tænder                                                                                       | 184.28            | 122.85                       | 0.00                  |
|                       |          |      | Forsikringserklæring      |                                                                                              | 455.00            | 0.00                         | 0.00                  |

#### 3. Vælg den debitor hvor regningen skal sendes til

| Oversigt<br>regninger                                                                                                    |                      |      |                                  | Send<br>e-faktura<br>0                    | Ø                | Kopi af<br>samle-<br>regning | Må<br>ED<br>Må<br>afr |
|----------------------------------------------------------------------------------------------------|----------------------|------|----------------------------------|-------------------------------------------|------------------|------------------------------|-----------------------|
| 20-02-13<br>Behandling påbegyndt Behandli                                                                                                    | 2-13<br>ng afsluttet |      | Udskriv regnin<br>Generér regnin | ng med indbetaling<br>ng - udskriv ved be | skort<br>:taling | ×.                           | Sł<br>re              |
| 20-02-13 +3                                                                                                    | 123                  | 1506 | Plastfyldning, flerfladet        |                                           | 995.00           | 94.63                        | 0.00                  |
| Company and the second second s |                      | 1300 | Røntgenoptagelse TF Tandfilm     |                                           | 134.46           | 0.00                         | 0.00                  |
| Vælg debitor                                                                                                    |                      |      | Lokalbedøvelse                   |                                           | 326.50           | 0.00                         | 0.00                  |
|                                                                                                    |                      | 1301 | Tandrensning a - min.15 tænder   |                                           | 184.28           | 122.85                       | 0.00                  |
|                                                                                                    |                      |      | Forsikringserklæring             |                                           | 455.00           | 0.00                         | 0.00                  |
| Patient<br>Kommune (BUT)<br>Kommune (BUT55%)<br>Avare debitorer<br>Kommune (Tandkort/Social etc                                                                                                    | C.]                  |      |                                  |                                           |                  |                              |                       |

Al dente A/S · Nydamsvej 8, 8362 Hørning · www.aldente.dk

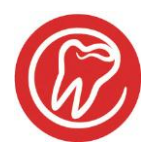

# al dente vejledning

4. Vælg alt efter tilskudsform, om der ydes en procentsats af beløbet eller et fast tilskud i kroner (husk at bruge punktum hvis der er øre på beløbet)

| Tilskud<br>Tilskud til valgte yd       | lelse                        | Tilskud til valgte ydelse                                  |
|----------------------------------------|------------------------------|------------------------------------------------------------|
| Hvis intet angives, ant<br>Tilskud 100 | ages 100% tilskud<br>Procent | Hvis intet angives, antages 100% ticked<br>Tilskud 100 Kr. |
| Patien                                 | ntandel .00                  | Patientandel 1079.28                                       |
| Tils                                   | kud kr. 1179.28              | Tilskud kr. 100.00                                         |
| ок                                     | Afbryd                       | OK Afbryd                                                  |

5. I nedenstående eksempel er de turkise ydelseslinjer med Plastfyldning og Tandrensning sat med tilskud til Kommune, den grønne ydelseslinje med Forsikringserklæring er sat til Andre debitorer (Forsikring), de sorte ydelseslinjer Lokalbedøvelse og Røntgenoptagelse sættes der ikke tilskud på da de jo som udgangspunkt står til patienten og det er patienten der selv skal betale dem.

|     | Oversigt<br>regninger            |                                  |      |                                | Send<br>e-faktura<br>0                                     | pi af<br>mle-<br>gning |      |
|-----|----------------------------------|----------------------------------|------|--------------------------------|------------------------------------------------------------|------------------------|------|
|     | 20-02-13<br>Sehandling påbegyndt | 20-02-13<br>Behandling afsluttet |      | Udskriv reg<br>Generér reg     | jning med indbetalingskort<br>gning - udskriv ved betaling | *                      |      |
| 20- | 02-13 +3                         | 123                              | 1506 | Plastfyldning, flerfladet      | 995.00                                                     | 94.63                  | 0.00 |
| -   | -                                |                                  | 1300 | Røntgenoptagelse TF Tandfilm   | 134.46                                                     | 0.00                   | 0.00 |
| -   | -                                |                                  |      | Lokalbedøvelse                 | 326.50                                                     | 0.00                   | 0.00 |
| -   | -                                |                                  | 1301 | Tandrensning a - min.15 tænder | 184.28                                                     | 122.85                 | 0.00 |
| -   | -                                |                                  |      | Forsikringserklæring           | 455.00                                                     | 0.00                   | 0.00 |

6. Nu er tilskuddene sat. Marker alle linjer og klik på "Skriv regning". al dente laver en regning til Patienten, til forsikringsselskabet og så sendes der en efaktura til kommunen.

Ønskes regning til den enkelte debitor udskrevet for sig - markér da den eller de linjer som ønskes printet ved at holde Shift-knappen nede og vælg med musen. Klik derefter på "Skriv regning" og "Udskriv".

OBS!

BUT regninger skal der <u>IKKE</u> sættes Debitor/Tilskud på!!!! – tilskuddet sættes automatisk når patienten er oprettet til Gruppe "3 (BUT)". Skriv blot regningen "ud", da sendes den som en efaktura.